# Send Email

Last Modified on 07/21/2025 9:36 am PDT

#### Pathway: Accounts > Search: Account > Account Menu > Send Email

In the account menu drop-down of the Customer Service screen, the *Send Email* feature allows users to directly email account contacts or others for reasons regarding their account. This feature provides the option to use a prebuilt email template, or compose a custom email message.

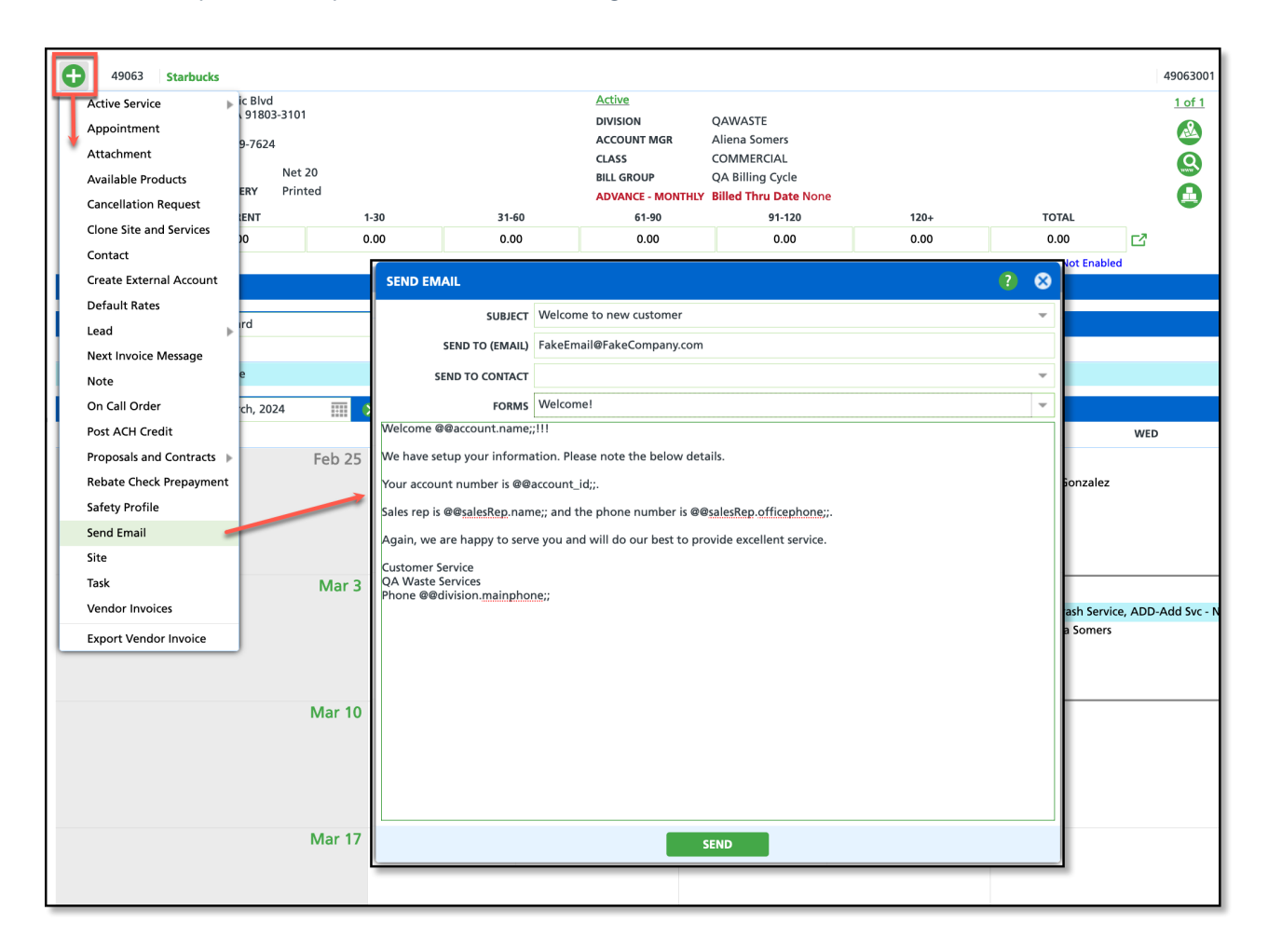

### Permissions

The following permissions are required to use the Send Email feature:

| Permission ID | Permission Name |
|---------------|-----------------|
| 5             | View Account    |
| 6             | View Site       |
| 42            | Send Email      |
| 43            | Email Form      |

## **Field Descriptions**

Field purpose and logic can be reviewed here:

| Field           | Description                                                                                   |
|-----------------|-----------------------------------------------------------------------------------------------|
| Subject         | Displays a list of available templates. Field does not populate if a template does not exist. |
| Sent To (Email) | Field to enter the recipient's email address.                                                 |

| Email to Contact | Option to select a name of an account contact to send the email to.                                                                             |
|------------------|----------------------------------------------------------------------------------------------------|
| Forms            | Option to attach a form to the email. Forms must be added in <i>Setup &gt; System &gt; Email Attachments</i> to display in the Forms drop down. |

# **Template Setup**

Pathway: Setup > System > Notification Template

Templates offer a straightforward and effective approach to sending email communications to both active and prospective accounts, covering frequently sent message types. These templates are created within *Setup > System > Notification Template* and are organized based on their 'Type' to specify where they can be utilized. The "Send Email" function includes templates assigned with the following template types:

- Account Notification
- Future Services
- Online Survey
- Other
- Site Notification

| NOTIFICATION TEMPLATE SETUP |                             |                                                    |                      |              |  |  |
|-----------------------------|-----------------------------|----------------------------------------------------|----------------------|--------------|--|--|
| Ð                           | TYPE Account Notification - |                                                    |                      |              |  |  |
| ID                          | NAME                        | DEFAULT SUBJECT                                    | ТҮРЕ                 | CONTENT TYPE |  |  |
| 68                          | Dayton PI                   | Price Increase Effective 7/1/22                    | Account Notification | text/html    |  |  |
| 71                          | Fuel Surcharge Notice       | IMPORTANT information regarding your trash service | Account Notification | text/html    |  |  |
| 73 Weather Alert            |                             | Weather Alert - Frontier Waste Solutions           | Account Notification | text/html    |  |  |
| 80                          | New Customer                | Welcome to new customer                            | Account Notification | text/html    |  |  |
| 95                          | Acct Notify \ New Contact   | Acct Notify \ New Contact                          | Account Notification | text/html    |  |  |
|                             |                             |                                                    |                      |              |  |  |
|                             |                             |                                                    |                      |              |  |  |
|                             |                             |                                                    |                      |              |  |  |
|                             |                             |                                                    |                      |              |  |  |
|                             |                             |                                                    |                      |              |  |  |
|                             |                             |                                                    |                      |              |  |  |

## **Related Articles**

Sync External Email and Appointments